## MHS Access- iPad Installation & Login

**MHS PHYSICIAN SUPPORT TIPS** 

### To begin, tap the App Store icon.

IT&S

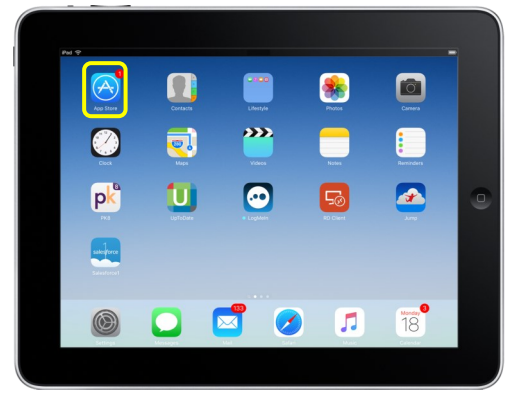

In the Search field, type Citrix Receiver for iPad and begin to download.

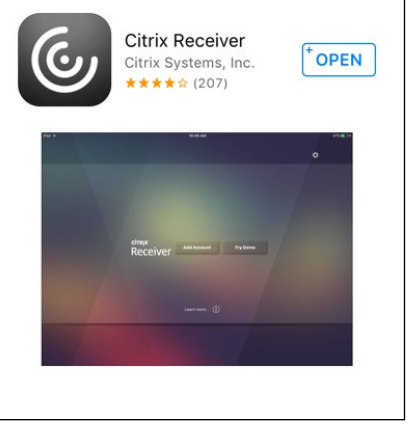

Open app, select Add Account. Select Option, then Manual Setup.

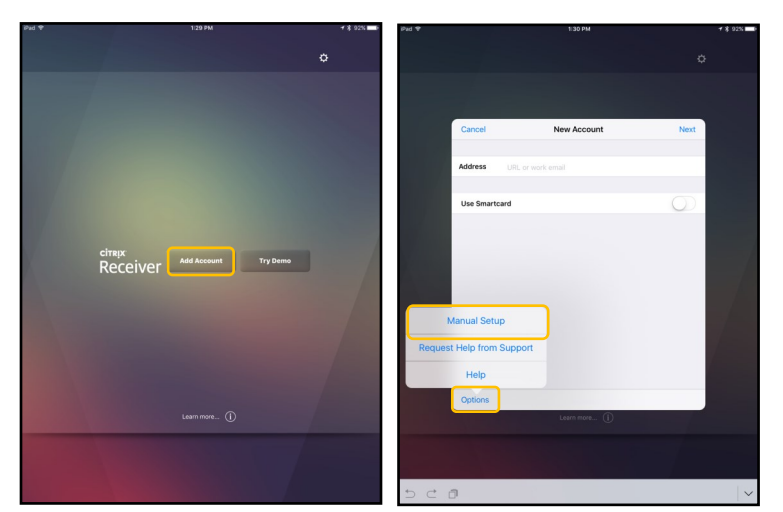

### Select "**OK**" to acknowledge bypassing certificate security.

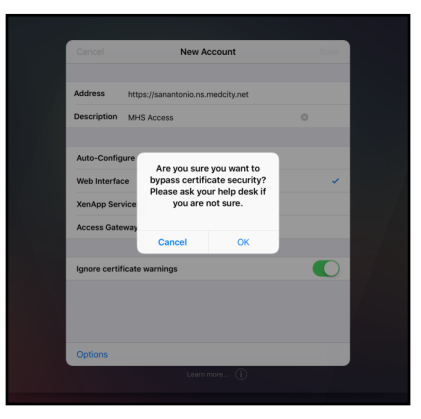

### **Complete fields as listed:**

Address: https://sanantonio.ns.medcity.net **Description:** MHS Access Select: Web Interface and Ignore certificate warnings Click: Save

| Pad 🍄 |               | 1                    | 30 PM         | <b>≠ \$</b> 92%     |                |      |
|-------|---------------|----------------------|---------------|---------------------|----------------|------|
|       |               |                      |               | ¢                   |                |      |
|       |               |                      |               |                     |                |      |
|       | Capcal        | New                  |               |                     |                |      |
|       | ounor         |                      | Cancel        | Nev                 | v Account      | Save |
|       | Address       | https://sanantonio.r |               |                     |                |      |
|       | Description   | MHS Access           | Addross       | h                   |                |      |
|       | Auto-Config   | ure                  | Address       | nttps://sanantonio. | ns.medcity.net |      |
|       | Web Interfac  | e                    | Description   | MHS Access          |                | 8    |
|       | XenApp Serv   | vices                |               |                     |                |      |
|       | Access Gate   | way                  |               |                     |                |      |
|       | Ignore certif | icate warnings       | Auto-Config   | ure                 |                |      |
|       |               |                      | Web Interfac  | e                   |                | ×    |
|       | Options       |                      | XenApp Serv   | vices               |                |      |
|       |               | Lea                  | Access Gate   | way                 |                |      |
|       |               |                      |               |                     |                |      |
| 5 C É | )             |                      | Ignore certif | icate warnings      |                |      |
|       |               |                      |               |                     |                |      |
|       |               |                      |               |                     |                |      |
|       |               |                      |               |                     |                |      |
|       |               |                      |               |                     |                |      |
|       |               |                      | Options       |                     |                |      |

Tap the Apps icon at the top right to reveal the account list. Tap on MHS Access to continue to the logon hCare Access site.

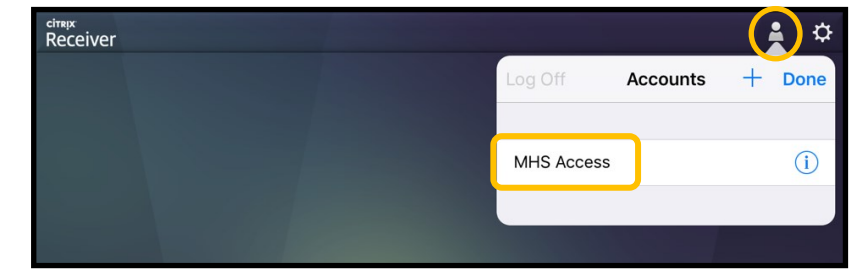

### **MHS Access- iPad Installation & Login**

1 \* 43%

### **MHS PHYSICIAN SUPPORT TIPS**

#### Enter your 3/4 ID and password, click Log On.

IT&S

| iPad ≑<br>Back                                                                                                    | 1:53 PM                                                                                                    | Image: A to the second second sec |
|----------------------------------------------------------------------------------------------------|----------------------------------------------------------------------------------------------------|----------------------------------------------------------------------------------------------------|
| hCare: access                                                                                                    |                                                                                                    |                                                                                                    |
|                                                                                                    |                                                                                                    |                                                                                                    |
|                                                                                                    |                                                                                                    |                                                                                                    |
| Welcome                                                                                                    |                                                                                                    |                                                                                                    |
| Please log on to continue.                                                                                                    |                                                                                                    |                                                                                                    |
| User name:                                                                                                    | abc1234                                                                                                    |                                                                                                    |
| Password:                                                                                                    |                                                                                                    |                                                                                                    |
|                                                                                                    | Log On                                                                                                    |                                                                                                    |
|                                                                                                    |                                                                                                    |                                                                                                    |
|                                                                                                    |                                                                                                    |                                                                                                    |
| By clicking Log On above, I accept<br>Technology & Services, Inc. (IT&<br>a user of this system, you have ne<br>by proceeding, your use of this s<br>and agencies accessing informat<br>information within this system for<br>system, and 3) constitutes your<br>you have any questions about with | It the following, or by proceeding further 1 accost the following. You are about to access<br>50 computer system. This system is the suud only by authorized users of TAS, is no auto<br>to expectation of privacy rights or ownership in anything you may create, store, send or<br>youth 1) constituces you argement that TAS and/or your company may content to law<br>on regarding your use of this network, 2) constitutes your consert to monitoring, retrieve<br>all purposes deemach appropriate by TAS, including enforcement of null sconcering un<br>generate to comply with all privacy, security and other policies and procedures of TAS<br>is constitute an acceptable use by your, please consult, the written policies provided by T | an HCA - Information<br>mers and affiliates. As<br>sceive on this system.<br>enforcement officials<br>il, and disclosure of any<br>acceptable uses of this<br>and your company. If<br>T&S and your company.                                                                                                    |
| Forgot your password?                                                                                                    |                                                                                                    |                                                                                                    |
| You can reset your password rem<br>local IT support desk.                                                                                                    | notely if you have entered your mobile phone number in your Password Reset profile. If no                                                                                                    | it, please contact your                                                                                                    |
| 5 C 8                                                                                                    |                                                                                                    | $\wedge \vee   \vee$                                                                                                    |

Review Security Enhancements, then click **Continue** to begin setting up four security questions.

| ack                                                                                                    | 1:56 PM                                                                                                  | <ul> <li>* * 44%</li> </ul> |
|----------------------------------------------------------------------------------------------------|----------------------------------------------------------------------------------------------------|-----------------------------|
| Care: access                                                                                                |                                                                                                    |                             |
|                                                                                                    |                                                                                                    |                             |
|                                                                                                    |                                                                                                    |                             |
| SanAntonio                                                                                                  |                                                                                                    |                             |
| Security Enhancements                                                                                       |                                                                                                    |                             |
| Please note: To further protect the se<br>account login.                                                    | ourity of your information on our website, we've made some changes to our                                |                             |
| Let us know it's really you - If you<br>identity using the information that yo                              | sign in from a computer we do not recognize, we will verify your<br>ou provide in the following screens. |                             |
| What are the next steps?  Select and answer 4 challenge que Register your computer.  Confirm your settings. | estions.                                                                                                 |                             |
|                                                                                                    | Continue                                                                                                 |                             |
|                                                                                                    |                                                                                                    |                             |
|                                                                                                    |                                                                                                    |                             |
|                                                                                                    |                                                                                                    |                             |
|                                                                                                    |                                                                                                    |                             |
|                                                                                                    |                                                                                                    |                             |

Select and answer four security questions (avoid using symbols in any of your answers). If you're not using a public computer, select Yes to have your device remember your answers. Click **Continue** to proceed.

|                                                     | 1:59 PM                                                                                                    | •      |
|-----------------------------------------------------|----------------------------------------------------------------------------------------------------|--------|
| SanAntonio                                          |                                                                                                    |        |
| If you sign in from a computer we do not rec        | pognize, you will be asked to answer challenge questions. How does in the second second secon | Lwork? |
| Select and answer 4 challenge ques                  | tions *= Required F                                                                                                    | leids  |
| Note: Your answers should be no mor<br>Question 1 : | re than 30 characters (no symbols)                                                                                                    |        |
| - Please select a challenge question -              |                                                                                                    |        |
| Answer:                                             |                                                                                                    |        |
| •                                                   |                                                                                                    |        |
| Question 2 :                                        |                                                                                                    |        |
| Please select a challenge question -                |                                                                                                    |        |
| Answer:                                             |                                                                                                    |        |
| •                                                   |                                                                                                    |        |
| Question 3 :                                        |                                                                                                    |        |
| Please select a challenge question -                |                                                                                                    |        |
| Answer:                                             |                                                                                                    |        |
| •                                                   |                                                                                                    |        |
| Question 4 :                                        |                                                                                                    |        |
| Please select a challenge question -                |                                                                                                    |        |
| Answer:                                             |                                                                                                    |        |
| •                                                   |                                                                                                    |        |
|                                                     |                                                                                                    |        |
|                                                     |                                                                                                    |        |
|                                                     |                                                                                                    |        |
|                                                     |                                                                                                    |        |

Verify that your answers and questions are correct. If you are not using a public device select Yes so your device will be remembered

and avoid answering security questions at each login. Click Finish to proceed.

| SanAn                       | lonio                                                                     | SOCIALS BY |
|-----------------------------|---------------------------------------------------------------------------|------------|
| JanAn                       | lonio                                                                     | RSA        |
| Confirmat<br>You have succe | on<br>safully set up the following login information:                     |            |
| Challenge C                 | luestions                                                                 |            |
| Question 1:                 | What is your childhood nickname?                                          |            |
| Answer:                     |                                                                           |            |
| Question 2:                 | What was the model of your first vehicle?                                 |            |
| Answer:                     |                                                                           |            |
| Question 3:                 | What is your least favorite food?                                         |            |
| Answer:                     |                                                                           |            |
| Question 4:                 | What is the sum total of the first three digits of your social security r | umber?     |
| Answer:                     |                                                                           |            |
| Would You                   | ike Us to Remember this Computer? Learn Moce                              |            |
| O Yes. I pla                | n to use this computer in the future to access my account.                |            |
| No. This i                  | s a public computer or one I do not plan on using often to access my i    | account.   |

# It is not necessary to download the Citrix Client. Click on Already Installed to continue.

| nload Client                                                                           |                      |
|----------------------------------------------------------------------------------------|----------------------|
|                                                                                        | Other Options        |
| a want to download and install the client, click Download.                             | Already installed    |
| Download                                                                               | Try later<br>Log off |
| Clicking Download will install software on your computer. More information on security |                      |

Click on the MHS STRIC Remote Access desktop. You will see the application launching the Citrix Virtual Desktop.

| ack                                                         | 9:50 AM               | •                           | ************************************ |                      |  |
|-------------------------------------------------------------|-----------------------|-----------------------------|--------------------------------------|----------------------|--|
| Care: access                                                |                       |                             |                                      |                      |  |
| pplications Client for Mac 11.8                             |                       |                             |                                      |                      |  |
| ged on as:                                                  |                       | Log Off   Rec               | onnect   Disconnect                  |                      |  |
|                                                             |                       |                             | Search                               |                      |  |
| Desktops                                                    |                       |                             |                                      |                      |  |
| Main                                                        |                       |                             | Refresh                              |                      |  |
| MHS STRIC Remote Access                                     | 😇 Rest                | art MHS STRIC Remote Access |                                      |                      |  |
|                                                             |                       |                             |                                      |                      |  |
|                                                             |                       |                             |                                      |                      |  |
|                                                             |                       |                             |                                      |                      |  |
|                                                             |                       |                             |                                      |                      |  |
|                                                             |                       |                             |                                      |                      |  |
|                                                             |                       |                             |                                      |                      |  |
| Hint: Click Disconnect to pause any running resources start | d from this computer. |                             |                                      | Launching            |  |
|                                                             |                       |                             |                                      |                      |  |
|                                                             |                       |                             |                                      |                      |  |
|                                                             |                       |                             |                                      | Starting application |  |

The virtual desktop will appear, you will have access to applications such as Meditech, PACS, and PatientKeeper Portal, etc.

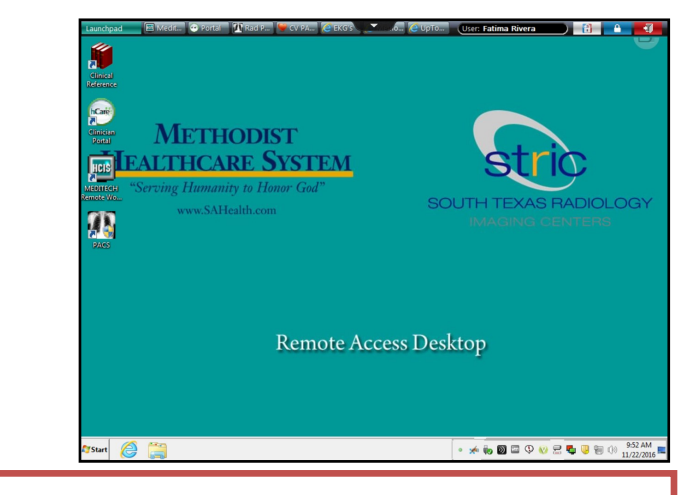

For assistance, please contact the Physician Support Help Desk at 210-575-0090